# **Use Cases**

# Grant access to your clients without displaying any sensitive information to them

You want to share issue status and ongoing progress with your customers. An account has been set up. Now you want to hide your time tracking information to them so they are not able to see who logged time and how much. Here is how to proceed.

### Create a new group for your customers

With this new group you will handle your customers permissions later.

To archive this, please navigate to **Ictime/Administration/General Configuration/User management** and add a new group. Click on "Add group" (1a). We named it ic-clients.

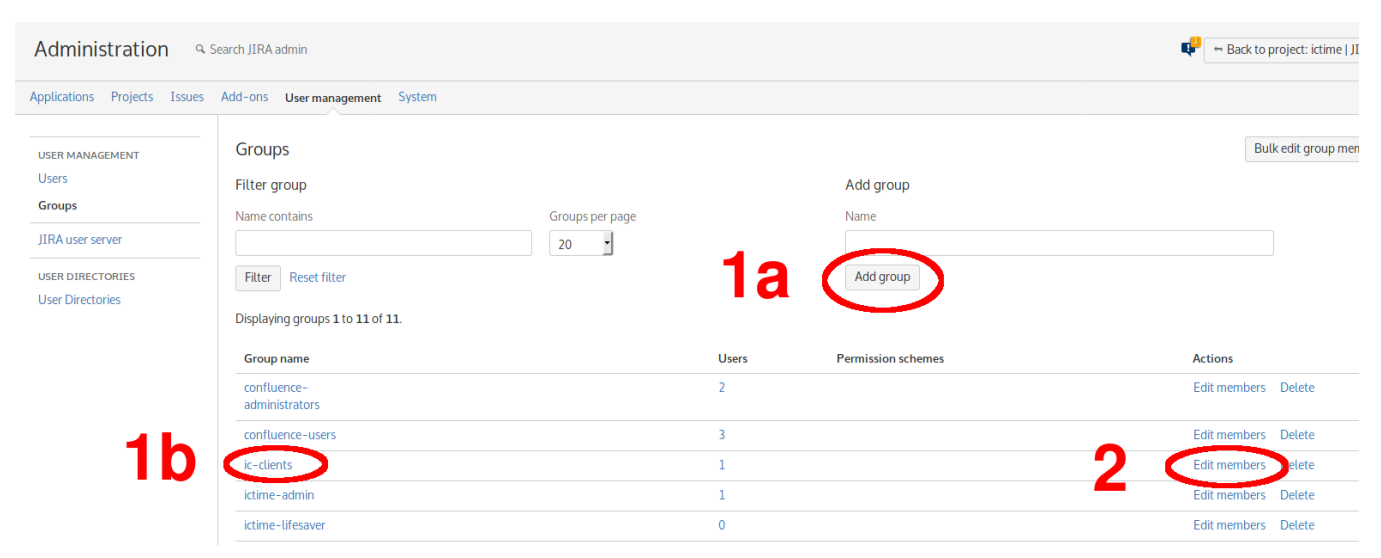

The new group will be visible (1b).

#### Add user accounts to the newly created group

Permissions are granted or denied based on groups. So you need to add user accounts to the group if you like to apply this scenario to someone.

To add user(s) to an existing group, click on "Edit members" (see picture above, 2) and add the user(s) you want to belong to the new group.

#### Administrate permissions based on group

#### Navigate to Ictime/Administration/Permissions/JIRA.

Notice the permissions displayed to you are DENY permissions. This means that users of assigned groups are denied to do or see something. This is exactly what we have in mind right now. Nevertheless be careful here, sometimes people wonder why they are not able to see something because the did not notice the small word "deny". They keep wondering because they think all possible permissions have been assigned to their group, not getting the fact that this means "deny" here...

Click on the button marked with 1 to select the newly created group ic-clients. Once it appears in the "Groups" box, click on "add" (2) to assign the group to the deny-permission "Tab Permissions (View Issue Screen)".

Repeat these steps to assign the group ic-clients to the "Time Tracking Webpanel Permissions (View Issue Screen)".

When you are done, both (deny-)permissions should be applied to the group and the group should be listed in the Permissions view twice like labeled with "3".

#### Administration Configure Projects Global Teams Activity Types Rounding Rules Permissions Work Log Attributes Customers VAT Custom Reports General Configuration ictime Permissions JIRA Here, you can deny access to time tracking information that is displayed to all users with browse project permission in JIRA. This is a JavaScript-based workaround and only manipulates display of some data on the frontend. Any user with basic programming knowledge will easily be able to get access to the information. Permissions signed Tab Permissions (View Issue Screen) ic-clients (Delete ess to Tab ry" as well as the "Export" buttor 3 Add Time Tracking Webpanel Permissions (View Issue Screen) ic-clients (Delete) 883 ll as time tracking data for sub-tasks on the parent issue screer Add Create, Edit & Transition Issue Permissions 823 ing estimate data as well as the "Configure Fields" button on create/edit issue original and rem Add General Time Tracking Permissions (all over JIRA) 823 ens (also for gadgets that display issue lists), eliminate time tracking related data and RSS-descriptions and times), deny access to time tracking related reports on project level. olumns on issue maving oiect and dashboard l Add

That's all, you are done.

6

Below you can see, what has been reached taking these steps.

## **Regular View & Result**

Here you have a picture of a regular View of the Issue Screen.

The above steps will make sure that

- all web panels (marked with "1, 2, 3") will be hidden form all users in group ic-clients, caused by "Time Tracking Webpanel Permissions". "My Last Work Log" will not be shown to the client anyway since it is your time you logged to the issue, not your clients work logs.
  all tabs (marked with "4 + 5") will be hidden from all users who are members in group ic-clients, caused by "Tab Permissions". The only
- tab left will be "comments" which has no sensitive information.

#### ictime | JIRA Plugin / ICJP-676

Use Case Documentation: Permission handling to hide time tracking from clients

|            | 🖋 Edit                           | Comment                                                                               | Assign | More + | Start Progress | Resolve Issue | Close Issue                  | Admin - |                     |                                                        |                      | ₩ Export + |  |
|------------|----------------------------------|---------------------------------------------------------------------------------------|--------|--------|----------------|---------------|------------------------------|---------|---------------------|--------------------------------------------------------|----------------------|------------|--|
| 물          | Details                          |                                                                                       |        |        |                |               |                              |         |                     | > People                                               |                      |            |  |
| Ш          | Type:      Task                  |                                                                                       |        |        |                | Sta           | Status: OPEN (View Workflow) |         |                     |                                                        |                      |            |  |
| <u>#</u> _ | Priority:                        | Priority: Normal Resolution: Unresolved Afferts Version /s: None Fix Version /s: None |        |        |                |               |                              |         | > Dates             |                                                        |                      |            |  |
| 000        | Component/s: Documentation       |                                                                                       |        |        |                |               | version/ 5.                  | None    |                     | Time Tracking                                          |                      | +          |  |
| PI         | Labels:                          | .abels: None                                                                          |        |        |                |               |                              |         |                     | Estimated:                                             | Not Specifie         | d          |  |
| 23         |                                  |                                                                                       |        |        |                |               |                              |         | 1                   | Remaining:                                             | Oh                   |            |  |
| 0          | Description<br>Add docu f        | Description<br>Add docu for this use case.                                            |        |        |                |               |                              |         | <b>_</b>            | Logged:                                                | 59m                  |            |  |
|            | Attachments ~                    |                                                                                       |        |        |                |               |                              |         | > Agile             |                                                        |                      |            |  |
|            | Drop files to attach, or browse. |                                                                                       |        |        |                |               |                              |         | HipChat discussions |                                                        |                      |            |  |
|            | <u>4</u>                         |                                                                                       |        |        |                |               |                              |         |                     | Do you want to discuss this issue? Connect to HipChat. |                      |            |  |
|            | Activity                         |                                                                                       |        |        |                |               |                              |         | Connect Dismiss     |                                                        |                      |            |  |
|            | All                              | All Comments Work Log (ictime) History Activity                                       |        |        |                |               |                              |         |                     | Mail and Wards Law                                     |                      |            |  |
|            | There are r                      | There are no comments yet on this issue.                                              |        |        |                |               |                              |         | 0                   | Date:                                                  | 28.03.18.21.29       | · · ·      |  |
|            |                                  |                                                                                       |        |        |                |               |                              |         | 2                   | Description:                                           | Added to public docu |            |  |
|            | Comme                            | ent                                                                                   |        |        |                |               |                              |         | _                   | Time:                                                  | 0h 59m               |            |  |
|            |                                  |                                                                                       |        |        |                |               |                              |         |                     |                                                        | ∥ ≣ ⊕                |            |  |
|            |                                  |                                                                                       |        |        |                |               |                              |         |                     | Time Tracking - ictime                                 |                      |            |  |
|            |                                  |                                                                                       |        |        |                |               |                              |         | •                   | Estimate:                                              | Oh Om                |            |  |
|            |                                  |                                                                                       |        |        |                |               |                              |         |                     | Remaining:                                             | Oh Om                |            |  |
|            |                                  |                                                                                       |        |        |                |               |                              |         | U                   | Logged:                                                | 0h 59m               |            |  |
| ¢          |                                  |                                                                                       |        |        |                |               |                              |         |                     |                                                        |                      |            |  |
| >>         |                                  |                                                                                       |        |        |                |               |                              |         |                     |                                                        |                      |            |  |